# Panasonic

# Installationshandbuch

Beiliegende Einbauanleitung

### Netzwerkkamera

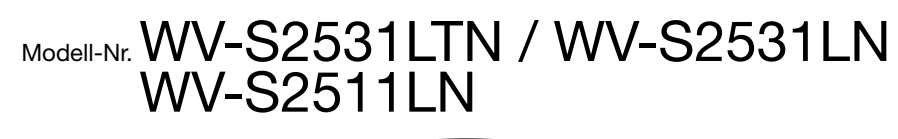

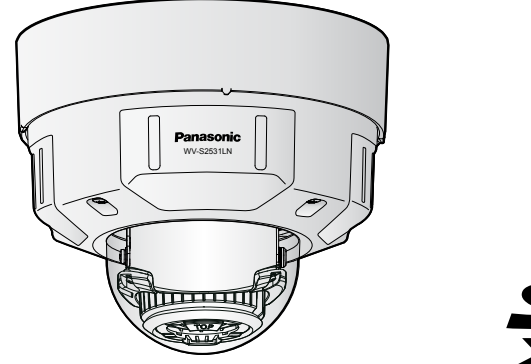

WV-S2531LN

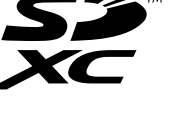

- Bitte lesen Sie diese Bedienungsanleitung vor dem Anschließen und der Inbetriebnahme dieses
- Produkts aufmerksam durch und halten Sie sie jederzeit griffbereit. • Für Informationen über die allgemeine Beschreibung dieses Produkts, siehe die "Wichtige Informationen" auf der mitgelieferten CD-ROM. Weiterführende Informationen über die Durchführung der Einstellungen und die Bedienung der Kamera finden Sie in der Bedienungsanleitung auf der beigefügten CD-ROM.
- Die Modellnummer erscheint in diesem Handbuch teilweise in abgek
  ürzter Form.

### Panasonic Corporation http://www.panasonic.com

Panasonic Corporation Osaka, Japar

Authorised Representative in EU:

Panasonic Testing Centre Panasonic Marketing Europe GmbH Winsbergring 15, 22525 Hamburg, Germany

© Panasonic Corporation 2017

N1116-2047 PGQP2311XA

## Wichtige Sicherheitsinstruktionen

- Bitte lesen Sie diese Instruktionen aufmerksam durch.
- Bewahren Sie die Instruktionen sorgfältig auf.
- Befolgen Sie alle Warnungen.
- Befolgen Sie alle Instruktionen
- Blockieren Sie nicht die Belüftungsöffnungen. Installieren Sie das Gerät gemäß den Instruktionen des Herstellers
- 6) Installieren Sie dieses Gerät niemals in der Nähe von Wärmequellen wie Heizkörpern, Öfen oder anderen wärmeerzeugenden Apparaten (einschließlich Verstärkern).
- Verwenden Sie nur vom Hersteller vorgeschriebene/s Vorrichtungen/Zubehör. Verwenden Sie dieses Gerät nur mit dem vom Hersteller vorgeschriebenen oder mit dem Gerät mit-
- gelieferten Wagen, Ständer, Stativ oder Tisch. Bei Verwendung eines Wagens ist Vorsicht beim Transport des Geräts auf dem Wagen geboten, um ein Umkippen und die damit verbundenen möglichen Verletzungen zu vermeiden.

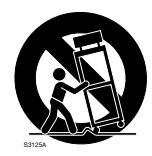

- 9) Ziehen Sie den Netzstecker dieses Geräts bei Gewittern oder längerem Nichtgebrauch aus der Netzdose.
- 10) Überlassen Sie alle Wartungsarbeiten qualifiziertem Kundendienstpersonal. Wartungsarbeiten sind erforderlich, wenn das Gerät auf irgendeine Weise beschädigt wurde, wie zum Beispiel bei defektem Netzkabel oder Netzstecker bzw. bei auf das Gerät verschütteten Flüssigkeiten, in das Gerät eingedrungenen Gegenständen, wenn das Gerät Regen oder übermäßiger Luftfeuchtigkeit ausgesetzt wurde, nicht richtig funktioniert oder fallen gelassen wurde.

# Fehlersuche

Den Fehler zuerst in den "Wichtige Informationen" (auf der mitgelieferten CD-ROM) und unter "Fehlersuche" in der Bedienungsanleitung (auf der mitgelieferten CD-ROM) suchen, bevor Sie sich an den Kundendienst wenden.

# **Open-Source-Software**

- Dieses Produkt enthält Open-Source-Software, die unter der GPL (GNU General Public License), LGPL (GNU Lesser General Public License) usw. lizenziert ist. • Die Kunden dürfen den Quellcode der Software, die unter der GPL und/oder LGPL lizenziert ist, ver-
- vielfältigen, verteilen und modifizieren. • Siehe die Datei "readme.txt" auf der mitgelieferten CD-ROM zu Einzelheiten über die Lizenzen der
- Open-Source-Software und den Quellcode. • Beachten Sie bitte, dass Panasonic auf irgendwelche Anfragen bezüglich des Inhalts des Quellcodes nicht antwortet.

### WARNUNG:

- Um Verletzungen zu verhindern, muss dieser Apparat in Übereinstimmung mit der Installationsanleitung sicher an der Wand bzw.
- an der Decke befestigt werden. Alle mit der Installation dieses Produkts verbundenen Arbeiten sollten von qualifiziertem
- Kundendienstpersonal oder Systeminstallateuren vorgenommen werden.
- Der Einbau hat nach den einschlägigen Einbauvorschriften zu erfolgen.
- Anschlüsse müssen den örtlichen elektrotechnischen Vorschriften entsprechen.
- Batterien (Akku oder einliegende Batterien) müssen von Wärmequellen wie Sonnenlicht und Feuer ferngehalten werden.

### VORSICHT:

- Änderungen und Modifikationen, die an diesem Gerät ohne die ausdrückliche Genehmigung durch den für Konformität Zuständigen vorgenommen wurden, können zum Entzug der
- Betriebserlaubnis für dieses Gerät führen. Die Netzwerkkamera ist für den Anschluss an
- ein Ethernet- bzw. PoE-Netzwerk bestimmt und darf nicht nach außen geroutet werden.

Entsorgung von Altgeräten und Batterien

Nur für die Europäische Union und Länder mit Recyclingsystemen

: Gleichstromsymbol

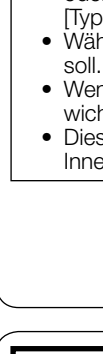

Schritt 1

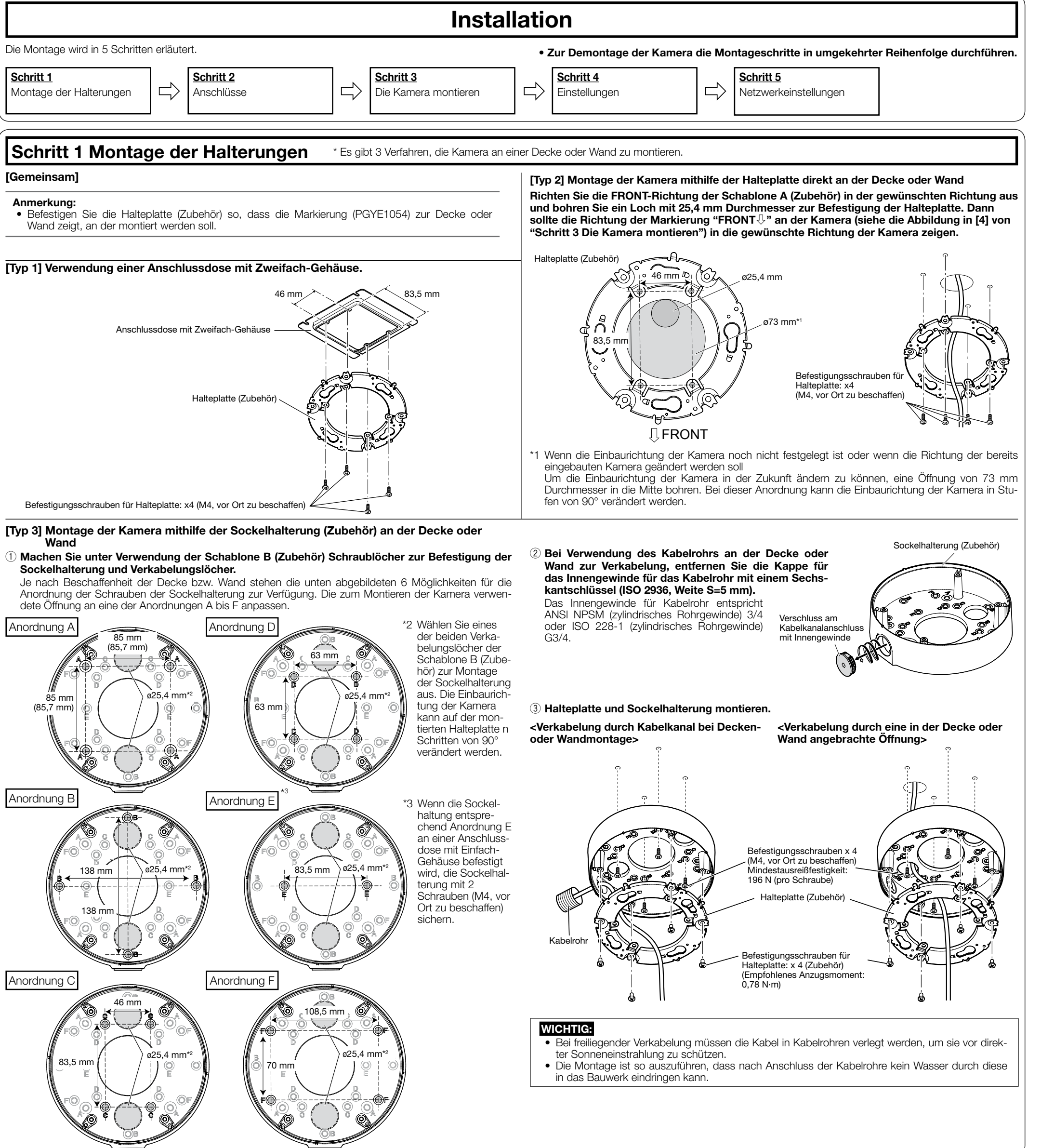

Dieses Symbol, auf den Produkten, der Verpackung und/oder den Begleitdokumenten, bedeutet, dass gebrauchte elektrische und elektronische Produkte sowie Batterien nicht in den allgemeinen Hausmüll gegeben werden dürfen Bitte führen Sie alte Produkte und verbrauchte Batterien zur Behandlung, Aufarbeitung bzw. zum

Recycling gemäß den gesetzlichen Bestimmungen den zuständigen Sammelpunkten zu. Indem Sie diese Produkte und Batterien ordnungsgemäß entsorgen, helfen Sie dabei, wertvolle Ressourcen zu schützen und eventuelle negative Auswirkungen auf die menschliche Gesundheit und

die Umwelt zu vermeiden Für mehr Informationen zu Sammlung und Recycling, wenden Sie sich bitte an Ihren örtlichen

Gemäß Landesvorschriften können wegen nicht ordnungsgemäßer Entsorgung dieses Abfalls

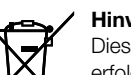

erfolgt dieses auf Grund der Anforderungen derjenigen Richtlinien, die für die betreffende Chemikalie erlassen wurden

# Anmerkungen

Durch folgende Anmerkungen wird darauf hingewiesen, dass bestimmte Funktionen nur bei den angegebenen Modellen zur Verfügung stehen. Funktionen ohne Anmerkungen werden von allen Modellen unterstützt.

(\$2531L) : Nur bei Modell WV-S2531LTN / WV-S2531LN vorhandene Funktionen. (\$2511L) : Nur bei Modell WV-S2511LN vorhandene Funktionen.

### Bedienerhandbücher

- Die Produktdokumentation besteht aus den folgenden Dokumenten.
- Installationshandbuch (vorliegendes Dokument): Erläutert die Installation, Montage, Kabelanschlüsse und Einstellung des Sichtfeldes. Die Erläuterungen in diesem Handbuch basieren auf Modell WV-S2511LN. Wichtige Informationen (auf der mitgelieferten CD-ROM): Bietet allgemeine Informationen über das Produkt Bedienungsanleitung (auf der mitgelieferten CD-ROM): Beschreibungen zu Einstellung und Bedienung der Kamera

Zum Lesen der Bedienungsanleitung benötigen Sie den Adobe® Reader® auf dem mitgelieferten CD-ROM Falls Adobe Reader nicht im PC installiert ist, die neueste Version von Adobe Reader von der Adobe Webseite herunterladen und installieren.

Die Abbildungen in diesem Handbuch, die das äußere Aussehen und Teile des Geräts zeigen, können aufgrund laufender Verbesserungen geringfügig vom tatsächlichen Produkt abweichen.

### Standardzubehör

| Installationshandbuch<br>(vorliegendes Dokument)  | Garantiekarte*1                                       |
|---------------------------------------------------|-------------------------------------------------------|
| *1 Dieses Produkt wird mit mehreren Garantieschei | nen geliefert. Jede Garantie ist nur für die Produkte |

gültig, die in den Regionen gekauft wurden, die auf dem jeweils relevanten Garantieschein genannt

2 Die CD-ROM enthält die Bedienungsanleitung sowie verschiedene Hilfsprogramme. 3 Dieser Aufkleber wird eventuell für das Netzwerk-Management benötigt. Diesen Aufkleber sorgfältig aufbewahren, damit er nicht verloren geht.

tallation sind folgende Teile erforderlich Für die I

| Fui die installation sind loig                                         | gende telle enordenich.                                                                                                    |                                                                                       |                                                                                                    |       |
|------------------------------------------------------------------------|----------------------------------------------------------------------------------------------------|---------------------------------------------------------------------------------------|----------------------------------------------------------------------------------------------------|-------|
| Sockelhalterung<br>Halteplatte<br>Befestigungsschrauben f<br>(M4x8 mm) | 1<br>für Halteplatte<br>(einschl. 1 Rese                                                                                                    | St. Wasserdich<br>St. Wasserdich<br>Einsatz (Se<br>St. Weite 6,35<br>rve) 2-poliges N | nte RJ45 Steckerabdeckung.<br>te RJ45 Steckerverbinderkap<br>chskantschlüssel,<br>mm T20)<br>letzkabel |       |
| Schablone A (für Haltepla                                              | atte) 1 Bl                                                                                                    | att. 4-poliges A                                                                      | larmkabel                                                                                              | 1 St. |
| Schablone B (für Sockell                                               | nalterung)1 Bl                                                                                                    | att. MONITOR                                                                          | OUT-Adapterstecker                                                                                     | 1 St. |
| Wasserdichtem Band                                                     | 1                                                                                                    | St. Zusatzgriff                                                                       | \$2511L                                                                                                | 1 St. |
| Wasserdichtem Band                                                     | Einsatz                                                                                                    | Zusatzgriff                                                                           | MONITOR OUT-Adap-                                                                                      |       |
|                                                                        | r in the second second s | $\bigcap$                                                                             | Lei Sleckei                                                                                            |       |

| JOUCKE  |
|---------|
| Je nac  |
| Anordn  |
| dete Öt |
|         |
|         |

|   | I |
|---|---|
|   | ١ |
|   |   |
| 8 | i |
|   |   |

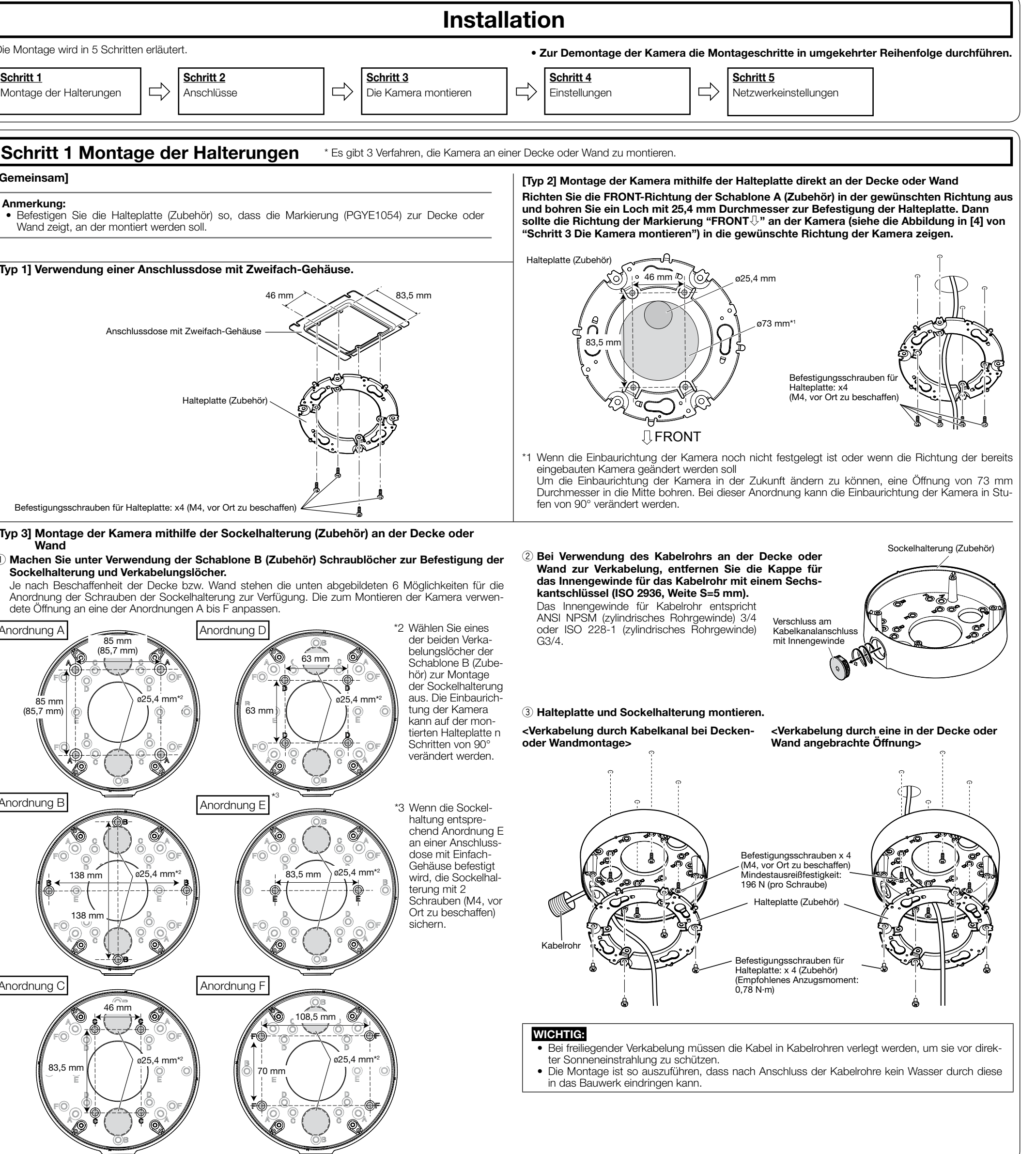

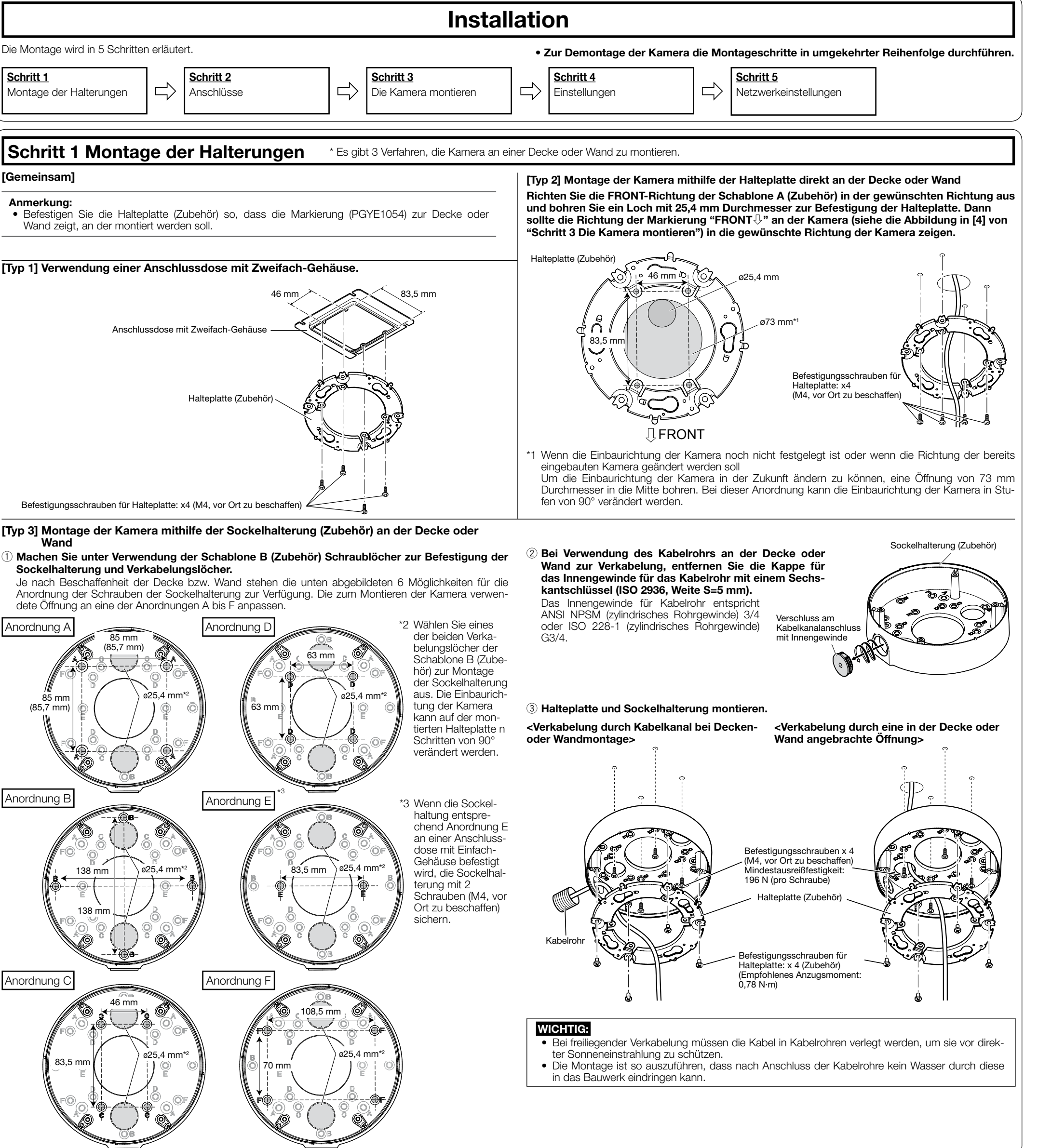

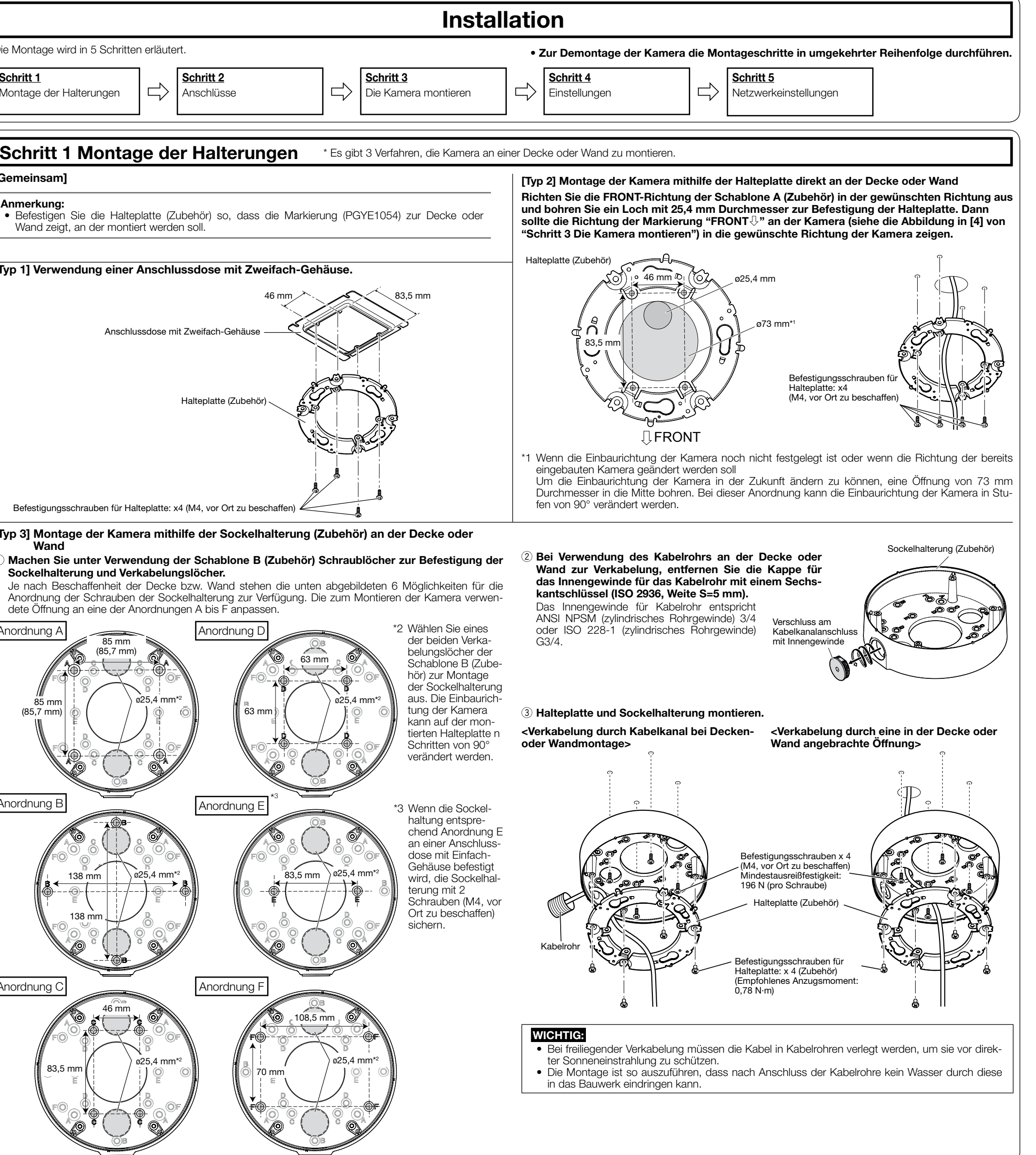

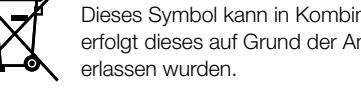

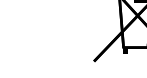

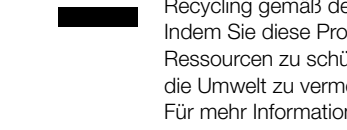

Abfallentsorgungsdienstleister Strafgelder verhängt werden.

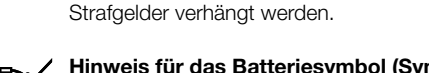

Hinweis für das Batteriesymbol (Symbol unten) Dieses Symbol kann in Kombination mit einem chemischen Symbol abgebildet sein. In diesem Fall

# Vorbereitungen

Vor Beginn der Montage die für die einzelnen Montageverfahren erforderlichen Teile bereit legen. Die erforderlichen Teile sind in folgender Tabelle zusammengefasst.

### WICHTIG:

- Zum Befestigen der Halteplatte (Zubehör) an der Decke oder Wand 4 Schrauben (M4) beschaffen. • Die minimale Ausreißfestigkeit einer einzelnen Schraube oder eines Ankerbolzens beträgt 196 N oder mehr, wenn Sie das in der rechten Tabelle beschriebene Montageverfahren [Typ 1], [Typ 2] oder [Typ 3] anwenden
- Wählen Sie Schrauben entsprechend dem Material des Ortes, an dem die Kamera montiert werden soll. Holzschrauben oder Nägel dürfen nicht verwendet werden. • Wenn die Montagestelle, beispielsweise eine Gipskartonplatte, zu schwach ist, um das Gesamtge-
- wicht zu tragen, muss der Einbaubereich verstärkt werden Dieses Produkt kann bei Verwendung von WV-Q105A oder WV-Q169A zur Deckenmontage nur in Innenräumen montiert werden.

| Montageverfahren                                                                                                    | Beschreibung des<br>Montageverfahrens                        |
|----------------------------------------------------------------------------------------------------|--------------------------------------------------------------|
| Montage der Kamera über eine Anschlussdose mit Zweifach-Gehäuse an der Halteplatte (Zubehör).                                                                                                    | [Typ 1]                                                      |
| Montage der Kamera mithilfe der Halteplatte direkt an der Decke oder Wand (wo die Verkabelung in der Decke oder Wand untergebracht werden kann).                                                             | [Typ 2]                                                      |
| Montage der Kamera mithilfe der Sockelhalterung (Zubehör) an der Decke oder<br>Wand (wo Kabelkanäle verwendet werden oder wo die Verkabelung nicht in der<br>Decke oder Wand untergebracht werden kann).*1   | [Typ 3]                                                      |
| Montieren Sie die Kamera mit WV-Q105A (Deckenmontagehalterung),<br>WV-Q169A (Deckenmontagehalterung), WV-Q121B (Deckenmontagehalterung),<br>WV-Q122A (Wandmontagehalterung) oder WV-Q124 (Montagehalterung). | Siehe die jeweilige<br>Bedienungsanleitung<br>der Halterung. |

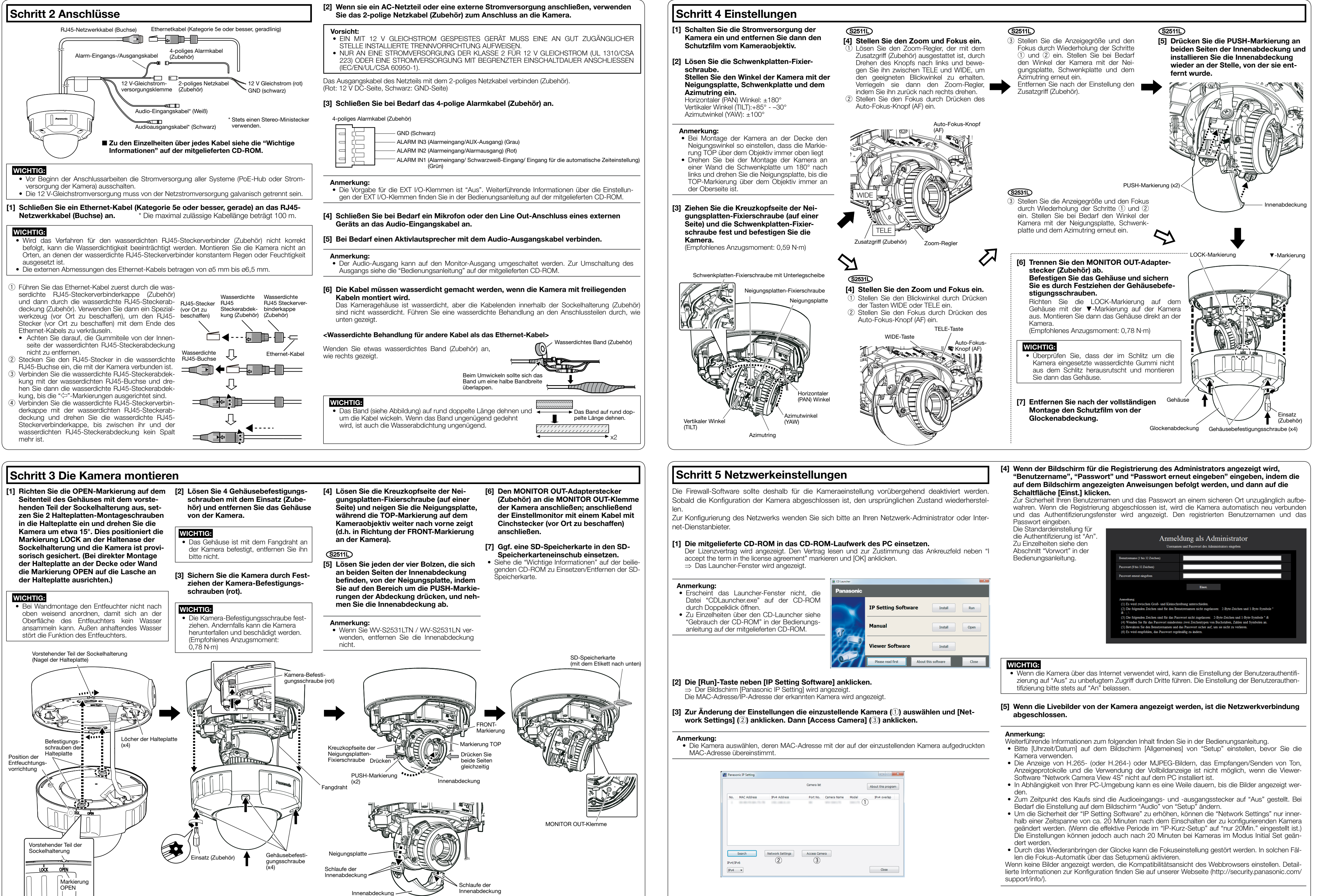

|   | CD Launcher |                     |                     |       |
|---|-------------|---------------------|---------------------|-------|
| Э | Panasonic   |                     |                     |       |
| 1 | $\sim$      | IP Setting Software | e Install           | Run   |
| - | an-         | Manual              | Install             | Open  |
|   |             | Viewer Software     | Install             |       |
|   | 19-1        | Please read first   | About this software | Close |

|     |             |                  | Camera list |             |       | About this prog |
|-----|-------------|------------------|-------------|-------------|-------|-----------------|
| No. | MAC Address | IPv4 Address     | Port No.    | Camera Name | Model | IPv4 overlap    |
|     |             | 100.000.00       | -           | 100 00023   | 0     |                 |
|     |             |                  |             |             |       |                 |
|     |             |                  |             |             |       |                 |
|     | Search      | Vetwork Settings | Access Cam  | nera        |       |                 |
|     |             |                  |             |             |       |                 |